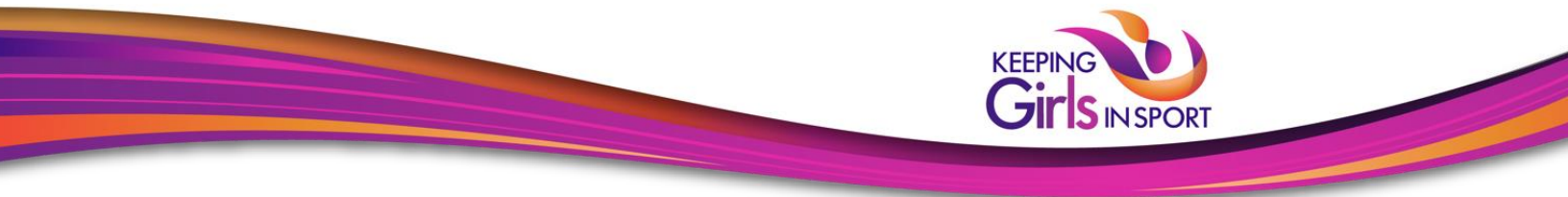

## **Tennis Canada**

## https://tpacanadakgis.respectgroupinc.com

## **Program Access Instructions:**

- If you have an existing profile in any other Respect Group program, select "New to this Program?" then "Look-Up"
- If this is your first time registering for a Respect Group Program, select "New to this Program?" followed by "Register"
- Complete registration
- Select "Submit" at the bottom of the page. You will be requested to review and accept the Privacy policy
- On the payment page, click "Pay Now" or "Enter a Pre-Registration Code" if you have been provided one by your organization.
- Once successfully logged in, you will default to the Home page. Select Program Access to view the modules
- To re-access the program, return to the same URL indicated above and enter the username and password created during registration

## **General Information:**

- Respect Group programs are optimized to provide the best possible user experience for your device. This program will run on any modern web browser using a PC, Mac, Android or iOS devices such as the iPhone and iPad.
- For Helpdesk Support please go to https://support.respectgroupinc.com